Broadening Opportunities for Outstanding young researchers and doctoral students in STrategic areas (BOOST) Fostering Researchers in Emerging AI Program (Support for Young Researchers)

# Research Application via "The Cross-ministerial R&D Management System (e-Rad)"

\*Notice: There may be some instructions or menus described only in Japanese, so in that case, please get support from Japanese speakers at your research institution.

## 1. Registration of research institution and researcher information

If you do not have a login ID or password, you need to register with your research institution's administrative staff.

\* Since the e-Rad system is designated for Japanese research institutions, so there is no English manual for research institution registration.

## 2. Input of information related to research integrity

If you have not registered since the e-Rad system was revised (after March 15, 2022), please be sure to do so. It is not necessary if you have already registered.

## 3. Obtaining Application Guidelines and Research Proposal Forms

Check the list of open calls for applications on the e-Rad portal site and download the application guidelines and research proposal form.

## 4. Creation of Research Proposal / Reference Materials

Please create your research proposal PDF with a file size of 3 MB or less.

## 5. Input Application information to e-Rad

Enter your application information into e-Rad. It takes approximately 60 minutes to complete.

## 6. <u>Research Application Submission</u>

Upload and submit your research proposal.

## **Reference information**

In case of Research Integrity Error Occurrence Application Information Status Check About "Temporarily Saving" Application Information and "Resuming Input" About "Pulling Back" for Submitted Application Correction Acceptance of Research Proposal by JST

## 1. Registration of research institution and researcher information

Research institutions and affiliated researchers must be registered by the time of application. (If you have already registered, you do not need to register again).

#### Please complete the registration process at least two weeks in advance.

[Research institution registration]

Your research institution must be registered in e-Rad system by the time of application. Please assign one person in your research institution to be the administrative representative for e-Rad, and complete the procedures at the "Application for Research Institution Registration" (<u>https://www.e-rad.go.jp/organ/entry.html</u> --- This application web site is only in Japanese).

\*If the applicant is affiliated with an overseas research institution, the research institution will be registered with JST after adoption. Please proceed to the application screen with no affiliation registered in your researcher ID on e-Rad system, and enter the name of your affiliated institution in the <u>"Entries specific to the program" tab</u>. However, even in this case, at first, the applicant must obtain an e-Rad login ID and password as described below.

### [Registration of researcher information]

Applicants must register their researcher information in e-Rad system and obtain their login ID and Password in advance. (If you have already registered in e-Rad system for another application, you do not need to re-register.)

The procedure to obtain a login ID and password is as follows. For details, please refer to the e-Rad portal site.

## 1) Researchers affiliated with domestic research institutions

Please complete the procedure from "How to register affiliated researchers" for research institutions (<u>https://www.e-rad.go.jp/organ/regist.html</u> --- This application web site is only in Japanese). Registration Operator: Administrative staff at the research institution

Registration operator. A diministrative start at the research institution

Registration details: Research institution and researcher information

2) Researchers affiliated with overseas research institutions or researchers not affiliated with research institutions
 Please follow the procedures for "How to Register (for researchers)"
 (<u>https://www.e-rad.go.jp/en/researcher/index.html</u>).
 Registration Operator: Applicant himself/herself
 Registration details: Researcher information

# 2. Input of information related to research integrity

# \* If you have not registered since the e-Rad system was revised (after March 15, 2022), please be sure to do so., If you have already registered, it is not necessary

In accordance with the revision of guidelines regarding competitive research funds on December 17, 2021, for the purpose to eliminate unreasonable duplication and excessive concentration of competitive research funds and ensure appropriate transparency and effort in research activities, call for proposals of competitive research funds, it is required to check the current application and acceptance status of competitive research funds and other research funds (program name, research topic, implementation period, budget amount, effort, etc.), as well as all current affiliated institutions and positions (concurrent employment, participation in foreign recruitment programs, emeritus professorships without employment contracts, etc.).

① Select and click [Confirm and amend researcher details] from the pull-down menu on the researcher's name at the top right of the e-Rad top screen.

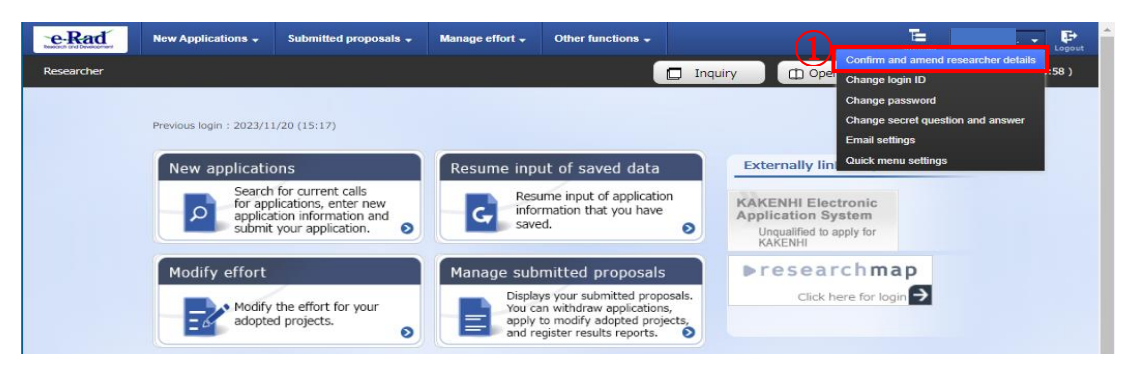

2 Click the [Main research institution] tab on the "Modify Researcher Details" screen appears next.

| Modify                           | Res                                                        | earch                         | er De                          | etai                | ils                             |                                                                                                    |                                           |                                           |                                          |                     |                    |                       |
|----------------------------------|------------------------------------------------------------|-------------------------------|--------------------------------|---------------------|---------------------------------|----------------------------------------------------------------------------------------------------|-------------------------------------------|-------------------------------------------|------------------------------------------|---------------------|--------------------|-----------------------|
| Register research                | ier.                                                       |                               | 2                              |                     |                                 |                                                                                                    |                                           |                                           |                                          |                     |                    |                       |
| Basic informati                  | on                                                         | esearch area                  | Maii                           | n resea<br>stitutio | arch                            |                                                                                                    |                                           |                                           |                                          |                     |                    |                       |
| Affiliated                       | research                                                   | institutio                    | n                              |                     |                                 |                                                                                                    |                                           |                                           |                                          |                     |                    |                       |
| Affiliation deta<br>Ask them for | ails can be<br>amendmer                                    | managed on<br>nt if you notic | ly by the adr                  | ninistra<br>ection. | ative man                       | ager or adm                                                                                                    | inistrativ                                | e contributory of                         | the institution                          | ٦.                  |                    |                       |
| Date of<br>appointment           | Research<br>institution<br>code<br>Research<br>institution | Type of<br>employment         | Resource<br>for<br>employment  | Fixed<br>term       | Main<br>research<br>institutior | Allow<br>changes of<br>your main<br>institution by<br>other<br>affiliated<br>institutions<br>(value)<br>Allow,Do<br>not allow | Eligibility<br>to apply<br>for<br>KAKENHI | Date of<br>registration of<br>appointment | Department<br>code<br>Department<br>name | Position<br>(Class) | Main<br>department | Cooperation<br>target |
| 20230401                         | 10001<br>00001<br>テスト                                      | e 11 - 1                      | Employ<br>ment thr<br>ough sta |                     | ~                               | _                                                                                                    |                                           | 20230401                                  | 340 JST                                  | 教授<br>(Profe        | -                  |                       |

- ③ Please fill in the necessary information in the field for "(1) Research expenses other than e-Rad", "(2) Side business, participation in a foreign recruitment program, or an emeritus professor without an employment contract, etc."
  - \* There is no need to enter research funds registered in e-Rad for ongoing projects, research funds currently being applied for, and research funds scheduled to be accepted (adopted).
  - \* "Research expenses other than e-Rad" are research expenses that fall under (A) or (B) below.
    - (A): Items that are not competitive research funds.
    - (B): Items that are under competitive research funding but have not been applied for through e-Rad.
- ④ If there are any applicable items, click [Add line] in the "Status of research expenses outside e-Rad and status of notification to job titles and affiliated institutions" section to add a line and enter it.
- (5) After confirming that you have properly reported the above information to your affiliated institution, please check the "(3) Pledge Status" checkbox. If there is nothing declare on (1) or (2), please also check this "(3) Pledge Status" checkbox.

\* This part is required for everything. If no check mark, you cannot apply.

| 2 Input                                                             |                                                                                                    |                                                                |                                               |                |                                                                  |                |
|---------------------------------------------------------------------|----------------------------------------------------------------------------------------------------|----------------------------------------------------------------|-----------------------------------------------|----------------|------------------------------------------------------------------|----------------|
| Status of research                                                  | expenses outside e-Rad and sta                                                                                                    | tus of notification to                                         | job titles and affilia                        | ted institu    | utions                                                           |                |
| (1) Research expenses o                                             | ther than e-Rad                                                                                                    |                                                                |                                               |                |                                                                  |                |
| Kind of Contract                                                    | Partner institution(Country name of the<br>partner institution)<br>Funding system<br>(Research period)                                                                                                    | Research subject name                                          | Budget amount                                 | Effort (%)     | Whether or<br>not a<br>confidentiality<br>agreement<br>concluded | Delete         |
| Select V                                                            | Select           (         Y         Mo         Y         Mo           e         nth         e         nt           a         ~         a         h)           r         r         r         r                                                                                                    |                                                                | Yen 🗸                                         |                | No 🗸                                                             |                |
| (2) Organizations you be<br>professor emeritus witho                | Hong to and your positions (including content of the second second secon | current positions, participati                                 | ion in a foreign recruitm                     | ent program    | Delete select<br>, position of                                   | <u>ed line</u> |
| Side business, partic                                               | ipation in a foreign recruitment program,<br>employment contract, etc                                                                                                    | or an emeritus professor w                                     | /ithout an Locatio                            | n of partner   | institution                                                      | Delete         |
|                                                                     |                                                                                                    |                                                                | Select                                        |                |                                                                  |                |
| Add line                                                            | 4)                                                                                                    |                                                                |                                               | -              | Delete select                                                    | ed line        |
| (3) Pledge status<br>Information necess<br>other than donations and | sary to ensure transparency in all researc<br>d funds. Are you properly reporting to you                                                                                                    | h activities in which you are<br>rr institution based on relev | : involved, including sup<br>ant regulations? | port for facil | ities and equip                                                  | oment          |

| (ind of Contract                                                                       | Partner institution(Country name of the<br>partner institution)<br>Funding system<br>Research subject name<br>(Research period) | Budget amount                                           | Effort<br>(%)             | Whether or<br>not a<br>confidentiality<br>agreement<br>concluded | Delete                                                                                        |
|----------------------------------------------------------------------------------------|----------------------------------------------------------------------------------------------------|---------------------------------------------------------|---------------------------|------------------------------------------------------------------|-----------------------------------------------------------------------------------------------|
| Subsidy 🗸                                                                              | 研究機関A<br>制度1<br>××についての研究<br>(2019 / 04 ~ 2025 / 03 )                                                                           | 100,000,000<br>Yen • ex)JPY                             | 10                        | No 🗸                                                             | <ul> <li>Not deleted</li> <li>Delete(typing er ror)</li> <li>Delete(End contr act)</li> </ul> |
| Grant 🗸                                                                                | 研究機関B インド<br>制度2<br>△△についての研究<br>(2017 / 10 ~ 2027 / 09 )                                                                       | 100,000,000<br>Yen v ex)JPY                             | 10                        | No 🗸                                                             | <ul> <li>Not deleted</li> <li>Delete(typing er ror)</li> <li>Delete(End contr act)</li> </ul> |
| Joint research exp 🗸                                                                   | Partner institution     Select       Funding system       Research subject name       ( YYYY) / MN ~ YYYY / MN )                | ex)123,456,789                                          | 10                        | Yes 🗸                                                            | <ul> <li>Not deleted</li> <li>Delete(typing er ror)</li> <li>Delete(End contr act)</li> </ul> |
| Add line<br>Organizations you be<br>rofessor emeritus witho<br>Side business, particip | long to and your positions (including concurren<br>ut employment contract)<br>pation in a foreign recruitment program, or an (  | t positions, participation                              | in a fore                 | ign recruitment                                                  | t program, position of                                                                        |
| profess<br>○○大学 名誉教授                                                                   | or without an employment contract, etc.                                                                                         |                                                         | artner ins                |                                                                  | Delete<br>Not deleted<br>Delete(typing error)<br>Delete(End contract)                         |
| 3) Pledge status<br>Information necess<br>ther than donations and                      | sary to ensure transparency in all research activ<br>I funds. Are you properly reporting to your inst                           | vities in which you are in<br>itution based on relevant | volved, ir<br>t regulatio | ncluding suppor                                                  | rt for facilities and equipmer                                                                |

【Input example】

- \* If you select "Yes" in the "Whether or not a confidentiality agreement concluded" column, no input other than effort is required.
- \* Please make sure that the total effort does not exceed 100%. Also note that there is no problem even if the information does not match, such as less than what is stated in "Information on Other Supports" (Form 5) in the "Research Proposal". For the effort value, the description in the Research Proposal is treated as the right information.
- \* If you wish to delete information you have entered, select the item you wish to delete and click "Register" to update it. (Deletion history will not be displayed.)
- \* Please be sure to check the "(3) Pledge status" as Reported in the checkbox.

| ind of Contract                                                                                 | Partner institution(Country name of the<br>partner institution)<br>Funding system<br>Research subject name<br>(Research period)                                            | Budget amount                                              | Effort<br>(%)               | Whether or<br>not a<br>confidentiality<br>agreement<br>concluded | Delete                                                                  |
|-------------------------------------------------------------------------------------------------|----------------------------------------------------------------------------------------------------|------------------------------------------------------------|-----------------------------|------------------------------------------------------------------|-------------------------------------------------------------------------|
| Subsidy •                                                                                       | 研究機関A シンガボール<br>制度1<br>××についての研究<br>(2019 / 04 ~ 2025 / 03 )                                                                                                    | 100,000,000<br>Yen • ex)JPY                                | 10                          | No 🗸                                                             | Not deleted     Delete(typing er     ror)     Delete(End contr     act) |
| Grant 🗸                                                                                         | 研究機髄B インド<br>制度2<br>△△についての研究<br>(2017 / 10 ~ 2027 / 09 )                                                                                                    | 100,000,000<br>Yen v ex)JPY                                | 10                          | No 🗸                                                             | Not deleted     Delete(typing er     ror)     Delete(End contr     act) |
| Joint research exp 🗸                                                                            | Partner institution     Select       Funding system       Research subject name       ( YYYYY / MN ~ YYYY) / MN )                                                          | ex)123,456,789                                             | 10                          | Yes 🗸                                                            | Not deleted     Delete(typing er     ror)     Delete(End contr     act) |
| Add line<br>2) Organizations you b<br>rofessor emeritus with<br>Side business, partic<br>profes | elong to and your positions (including concurre<br>out employment contract)<br>ipation in a foreign recruitment program, or ar<br>sor without an employment contract, etc. | ent positions, participation                               | n in a fore<br>partner ins  | ign recruitmen<br>stitution                                      | t program, position of<br>Delete                                        |
| ∘∘大学 名誉教授                                                                                       |                                                                                                    | 日本                                                         |                             |                                                                  | lot deleted<br>Delete(typing error)<br>Delete(End contract)             |
| Add line<br>3) Pledge status<br>Information nece<br>ther than donations ar<br>Reported          | ssary to ensure transparency in all research ac<br>d funds. Are you properly reporting to your in                                                                          | tivities in which you are in<br>stitution based on relevar | nvolved, ir<br>nt regulatio | ncluding supportions?                                            | rt for facilities and equipmen                                          |

6 All information has been entered, click [Register].

⑦ The question "Register for this content. Do you want to proceed? ......" is displayed, so click [OK].

| Ques | stion                                                                                                    |
|------|----------------------------------------------------------------------------------------------------|
| ?    | Register for this content. Do you want to proceed?<br>Press OK to complete the registration. If you choose to send an email, the<br>email will be sent to your audience. To confirm the contents of the entry<br>before registering, please press Cancel to return to the registration screen. |
|      | Cancel OK                                                                                                    |

When the input is completed, "Complete amendment of researcher details" is displayed.

Complete amendment of researcher details

The researcher details have been corrected.

# 3. Obtaining Application Guidelines and Research Proposal Forms

- ① Click [Log In] at the top right of the e-Rad portal site screen.
- 2 Login with the proposer's login ID and password.
  - \*After that, the logged-in researcher information will be automatically displayed in the researcher column in the upper right corner.
  - \*When logging in for the first time, initial settings are required.

| e-Rad                                                                                                    | The Cross-ministe                                                                                                    | rial R&D Manage                                                                                                    | ment System                                                                                                    | ▶ Home                                                    | ▶ Japanese                                                                             | Log In                                                          | 8       |
|----------------------------------------------------------------------------------------------------|----------------------------------------------------------------------------------------------------|----------------------------------------------------------------------------------------------------|----------------------------------------------------------------------------------------------------|-----------------------------------------------------------|----------------------------------------------------------------------------------------|-----------------------------------------------------------------|---------|
| About e-Rad                                                                                                    | Calls for Applications                                                                                                    | Registration and Procedures <b>T</b>                                                                                                    | Operation manual                                                                                                    | Inqu                                                      | iiries                                                                                 | <ul> <li>Forgot your ID or</li> </ul>                           | assword |
| The Cross-Mi<br>ministerial sy<br>through the o<br>agencies and<br>processes fro<br>unwarranted<br>costs.<br>e-Rad is run<br>and is develo<br>and agencies | nisterial Research and De<br>stem enabling online mar<br>Competitive Research Fun<br>other open research func<br>m acceptance of applicati<br>duplication and overcono<br>by 9 ministries and agenc<br>ped and operated by Cab | velopment Manageme<br>hagement of research<br>ding System run by Ja<br>ding systems. In additi<br>ons to results reports,<br>entration of researche<br>ies in charge of op<br>inet Office with co | int System (e-Rad) is<br>and development wo<br>apanese ministries an<br>ion to providing suppo<br>the system prevents<br>rs' research and deve | a cross-<br>rk<br>d<br>ort for<br>Hopment<br>Research and | Frequen<br>Asked<br>Questio<br>KAKENH<br>Applicat<br>Click h<br>Click h<br>Development | tty<br>ns Q P<br>H Electronic<br>tion System<br>ere for KAKENHI |         |
| Current Call                                                                                                    | s for Applications (na                                                                                                    | me/closing date                                                                                                    | LoginID                                                                                                    | ?                                                         |                                                                                        |                                                                 |         |
| Select a notice                                                                                                    | about a call for applications                                                                                                    | below to view deta                                                                                                    | Password                                                                                                    | 8                                                         |                                                                                        |                                                                 |         |
|                                                                                                    |                                                                                                    |                                                                                                    | 2                                                                                                    |                                                           | ogin                                                                                   |                                                                 |         |

③ Click [New applications] on the quick menu.

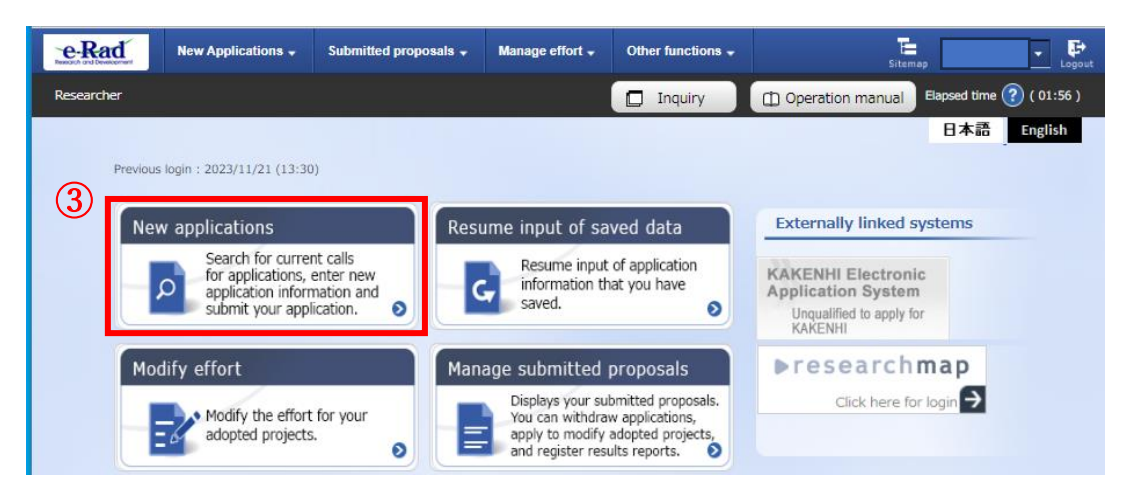

- ④ Enter "BOOST" onto [Search category/search text] under [Search Conditions] to find this program.
- (5) Click on the name of this program "BOOST Fostering Researchers in Emerging AI Program (Support for Young Researchers) FY2024" and move to the "Details of Call for Application" page.

| earch condi                                                                                                | tions                                                                                        |                                                           |                                |               |                                                                                                    |          |                                          |                                     |
|----------------------------------------------------------------------------------------------------|----------------------------------------------------------------------------------------------|-----------------------------------------------------------|--------------------------------|---------------|----------------------------------------------------------------------------------------------------|----------|------------------------------------------|-------------------------------------|
| earch category                                                                                             | //search text                                                                                | 4                                                         | Title of call                  | for applica 🗸 | BOOST                                                                                                    |          |                                          | [Partial match                      |
| lumber of disp                                                                                             | ayed items                                                                                   |                                                           | 100 •                          | •             |                                                                                                    |          |                                          |                                     |
| ▼Display a                                                                                                 | advanced search                                                                              | conditions                                                |                                |               |                                                                                                    |          |                                          |                                     |
|                                                                                                    |                                                                                              | Cle                                                       | ar search cor                  | ditions       | Q Se                                                                                                    |          |                                          |                                     |
| urrent Calls<br>Click the "title<br>Click the "App                                                         | for Application<br>of call for Appli<br>y" button to ap                                      | Cle<br>ons<br>cation" link<br>ply for the                 | for details.                   | ation.        | ų se                                                                                                    |          |                                          |                                     |
| urrent Calls<br>Click the "title<br>Click the "App<br>1 to1 items (tr                                      | for Applicatic<br>of call for Applic<br>y" button to ap<br>otal1 items)                      | Cle<br>ons<br>cation" link<br>ply for the                 | for details.                   | ation.        | La Se                                                                                                    |          | Dow                                      | vnload search result                |
| urrent Calls<br>Click the "title<br>Click the "Appi<br>1 to1 items (tr<br>pplication year<br>(fiscal year) | for Applicatic<br>of call for Applic<br>y" button to ap<br>stal1 items)<br>Funding<br>agency | Cle<br>ns<br>cation" link<br>ply for the<br>Title of call | for details.<br>call of Applic | ation.        | Requirement of Participation (Requirement of Requirement of Requir | Deadline | Deadline ?<br>within<br>your institution | vnload search result<br>Application |

■ "Details of Call for Applications" page

Click on [URL for Application Guidelines] and [URL for Application Form], and on the page you will be redirected to, download the application guidelines and research proposal form.

\*Please be sure to use the forms specified for this program.

| Funding agency                    |                                                             | Japan Science and Technology Agency                    |
|-----------------------------------|-------------------------------------------------------------|--------------------------------------------------------|
| Application year(fisca            | al year)                                                    | 2024                                                   |
|                                   |                                                             |                                                        |
|                                   | Remuneration of<br>subcontract ·<br>Joint research<br>costs |                                                        |
| JRL for Funding Proj              | ect                                                         |                                                        |
| JRL for Application G             | uidelines                                                   | https://www.jst.go.jp/program/boost/yr/call/index.html |
| JRL for status of pre<br>grant(s) | viously successful                                          |                                                        |
|                                   |                                                             |                                                        |
|                                   |                                                             |                                                        |
| urther details                    |                                                             |                                                        |
| Summary                           |                                                             | test                                                   |
|                                   |                                                             |                                                        |
|                                   |                                                             |                                                        |
|                                   | Phone number                                                |                                                        |
|                                   | Fax number                                                  |                                                        |
|                                   | E-mail address                                              |                                                        |
| Application Guideline             | s                                                           |                                                        |
| Application Form                  | Application Form<br>(Download)                              |                                                        |
|                                   | URL                                                         | https://www.jst.go.jp/program/boost/yr/call/index.html |
|                                   |                                                             |                                                        |

8

# 4. Creation of Research Proposal/Reference Materials

- When preparing a research proposal, please carefully check the application guidelines.
- Research proposals must be converted to PDF format before being uploaded to e-Rad. <u>e-Rad has a PDF conversion</u> <u>function for WORD files, so as a general rule, please use this conversion function to convert form files to be</u> <u>submitted. You can convert it to PDF using your own application, but please make sure that the text you</u> <u>copy and paste from the PDF reader screen does not become garbled. When converting to PDF using some</u> <u>applications, the text embedded in the PDF may not have the proper character code.</u>

| e-Rad      | New Applications 👻 | Submitted proposals 🗕 | Manage effort 🗸 | Other functions 🚽      |   |
|------------|--------------------|-----------------------|-----------------|------------------------|---|
| Researcher |                    |                       |                 | Processing results lis | t |
|            |                    |                       |                 | Convert to PDF         |   |

Points to note when creating

- \* For details, please refer to the "Operation manual" (https://www.e-rad.go.jp/en/manual/01-1\_EN.pdf)
  - Please check the confirmed operating environment when logging into e-Rad. The supported operating environments for e-Rad are Firefox, Chrome, Edge, and Safari. (\* IE cannot be used.)
  - Please keep the size of the research proposal converted to PDF within 3 MB.
  - Please delete the revision history before converting the PDF.
  - Please do not set a password for the research proposal PDF.
  - Please check whether the page numbers are correctly assigned to the PDF converted file.
  - Be sure to check the converted PDF file. If you use external characters or special characters, the characters may become garbled on a page or file basis.
- In addition, if you fall under ② or ③ in "2.6.1 Requirements for Applicants" f. of the Application Guidelines, you will also need to submit copies of Certificate Documents (PDF).

# 5. Input Application information to e-Rad

① Enter "BOOST" in the "Search category/search text" field under "Search conditions" and click the "Apply" button for the Title of Call for Application, "BOOST Fostering Researchers in Emerging AI Program (Support for Young Researchers) FY2024".

| earch condit                                                                                                    | ions                                                                                       |                                                                                                    |               |                                                      |          |                                        |                                   |
|----------------------------------------------------------------------------------------------------|--------------------------------------------------------------------------------------------|----------------------------------------------------------------------------------------------------|---------------|------------------------------------------------------|----------|----------------------------------------|-----------------------------------|
| earch category                                                                                                    | /search text                                                                               | Title of call f                                                                                    | or applica 🗸  | BOOST                                                |          |                                        | [Partial mate                     |
| lumber of displ                                                                                                    | ayed items                                                                                 | 100 🗸                                                                                              |               |                                                      |          |                                        |                                   |
| ▼Display a                                                                                                    | dvanced search                                                                             | conditions                                                                                         |               |                                                      |          |                                        |                                   |
|                                                                                                    | 6 . K. K.                                                                                  |                                                                                                    |               |                                                      |          |                                        |                                   |
| urrent Calls<br>Click the "title                                                                                                    | for Applicatic                                                                             | ons<br>cation" link for details.                                                                   |               |                                                      |          |                                        |                                   |
| urrent Calls<br>Click the "title<br>Click the "Appl                                                                                                    | for Applicatic<br>of call for Appli<br>y" button to ap                                     | ons<br>cation" link for details.<br>ply for the call of Applica                                    | ation.        |                                                      |          |                                        |                                   |
| Lick the "title of the state of the state of | for Application<br>of call for Appli<br>y" button to ap<br>tal1 items)                     | ons<br>cation" link for details.<br>ply for the call of Applica                                    | ation.        |                                                      |          | n Down                                 | nload search resul                |
| Lick the "title<br>Click the "Apple<br>1 to1 items (to<br>pplication year<br>(fiscal year)                                                                                                    | for Applicatic<br>of call for Appli<br>w" button to ap<br>tal1 items)<br>Funding<br>agency | ns<br>cation" link for details.<br>ply for the call of Applica<br>ply for the call for Application | Application ? | Requirement of <b>(</b><br>institution's<br>approval | Deadline | Deadline<br>within<br>your institution | nload search resul<br>Application |

② Please read the notes carefully before applying, and then click the [Agree and apply] button at the bottom right of the screen.

| Instructio                                                                                                    | ons for                                                      | App                                            | ications                                                                       | d -lista de sua da sua a sua                                             | 1 h #                               | h. they                                                                       |                             |
|----------------------------------------------------------------------------------------------------|--------------------------------------------------------------|------------------------------------------------|--------------------------------------------------------------------------------|--------------------------------------------------------------------------|-------------------------------------|-------------------------------------------------------------------------------|-----------------------------|
| Before applying for tr                                                                                                    | lis grant, piease                                            | e read the fol                                 | lowing instructions and                                                        | d click the "Agree and                                                   | 1 арріу                             | button.                                                                       |                             |
| Please read t                                                                                                    | he following                                                 | instructio                                     | ns before applyin                                                              | g                                                                        |                                     |                                                                               |                             |
| 1.Researchers th<br>There are two cat<br>※ Units for public<br>screen).                                                                                                    | emselves may<br>egories of "Rese<br>offering can be          | v not be able<br>earcher unit"<br>confirmed in | e to apply according to<br>and "Research institut<br>In the "Application unit" | to the classification<br>tion unit" as "applicat<br>' column on the "Pub | of the "<br>ion unit"<br>lic public | 'application unit".<br>' in public offering.<br>: offering list" screen (prev | vious screen on this        |
|                                                                                                    | Application year<br>(fiscal year)                            | Funding agency                                 | Title of call for Application                                                  | Application<br>unit 🕜                                                    |                                     | In the case of Researcher unit<br>Researchers can apply.                      |                             |
|                                                                                                    | 2017                                                         | 000Corpo<br>ration                             | OOO Joint research                                                             | Researcher unit                                                          | Y I                                 | In the case of TResearch institution<br>This is an open call for application  | on unit<br>s from           |
|                                                                                                    | 2017                                                         | OOOCorpo<br>ration                             | OOOResearch Suppor                                                             | Research institution unit                                                |                                     | institutions.<br>Researchers cannot apply.                                    | research                    |
| ※ When applying<br>you belong.                                                                                                    | for "Research i                                              | nstitution un                                  | it", please contact the a                                                      | administrative repres                                                    | entative                            | of the research institution                                                   | or clerical worker to which |
| Check the operation of the check that your of the check that your of the check that your of the check the check the | <b>ting system of</b><br>omputer's OS, b<br>ors may occur ii | <b>your comp</b> erowser, etc.                 | uter<br>meet the operation co<br>ating environments.                           | nfirmed environment                                                      | ts before                           | applying.                                                                     |                             |
| G Back                                                                                                    |                                                              |                                                |                                                                                |                                                                          |                                     |                                                                               | Agree and apply 📎           |

- Enter the various information required to apply.
  - ③ Please enter the "Title of Research Project" described in the "Research Proposal (Form 1)" in [Project Title].
     \*The research project title will be published when the selected applicants are announced.
    - \*If you submit the proposal in English, please also write the Research Project Title in Japanese. If you are unable to write both due to character restrictions, please write only in English on e-Rad. Even in that case, please write both English and Japanese in the Research Proposal PDF.
  - ④ Select [Not Open] for "Publish to Funding Agency."
  - (5) This screen is organized into tabs, and you can move between tabs and enter information by clicking on the tab name.

#### **Entering the "Basic information" tab**

Enter the "Research costs / Project members" tab Input in the "Entries specific to the program" tab "Status of application and approved projects" tab

| This Program is subject to security export control in Japan rights.<br>(Details on security export control in Japan https://www.meti.go.jp/policy/anpo/gaiyou.html)<br>Please check the contents of the input item "Security Controlled Export" on this page and respond as necessary.<br>If you need to establish a security export control system at your affiliated institution, please check with the administrative staff of<br>your affiliated institution after completing the application on this page. |
|----------------------------------------------------------------------------------------------------|
| Apply (Register new application)                                                                                                    |
| Enter application details.<br>The input screen is divided into tabs.Click each tab to display the corresponding input fields.<br>*Complete all fields required in each tab and click "Register".                                                                                                    |
| You can refer to and obtain the application proposal file (PDF) to be submitted by clicking the "Preview application content proposal" button. If you want to refer to and obtain the application proposal file (PDF) after submission, select the target application from the menu "Submitted Assignments> Assignment List".                                                                                                    |
| Application Year/Title of call for<br>Application Year/Title of call for<br>FY 2024 / BOOST Fostering Researchers in Emerging AI Program (Support for Young Researchers)<br>FY2024                                                                                                    |
| Project ID/ Project III     Required     / Within 100 characters       Publish to Funding agency     Required     Open     NotOpen                                                                                                    |
| Basic information         Research<br>costs/Project<br>members         Entries specific to<br>the program         Status of<br>applications and<br>approved projects                                                                                                    |
| Basic information                                                                                                    |
| Research period     Required     Minimum research period:1years     Maximum research period:6years       - start year to end year     (Start)     to (End)                                                                                                    |
| Research<br>field (main)     Required<br>contents     Required         Q     Search Research contents         Clear                                                                                                    |
| Keyword Required Keyword Delete                                                                                                    |

# "Basic information" tab

■ Basic information

Please enter the information with following the table below and refer to the next pages as well.

| Research period (start)                                                   | 2024 (FY)                                                                                                    |
|---------------------------------------------------------------------------|----------------------------------------------------------------------------------------------------|
| Research period (end)                                                     | 2029 (FY)                                                                                                    |
| Research period (end)<br>Research field (main/secondary)/research content | <ul> <li>2029 (FY)</li> <li>Click "Search research content" and select the research field/research content that corresponds to the proposal you are applying for from the search list on a separate screen.</li> <li>* It is required for evaluation, please <u>be sure to enter research field (secondary)</u>. It is OK that same research field can be selected both into main research field and secondary.</li> <li>* If "Humanities &amp; Social Sciences" or "Other" is entered into research field (main), <u>please choose one from NOT "Humanities &amp; Social Sciences" nor "Others" into research field (secondary).</u></li> </ul> |
|                                                                           | * If "Humanities & Social Sciences" or "Other" are<br>entered into both research field (main) and (secondary),<br>this application will NOT be accepted, so please be                                                                                                    |
| Passarch field (main/secondary)//zouwords                                 | Careful about it.                                                                                                    |
| Keyworus                                                                  | Thease effect one keyword per fine. Add tows as necessary.                                                                                                    |
| Purpose of research                                                       | Please write "Refer to the Research Proposal."                                                                                                    |
|                                                                           | *Please do not upload files here.                                                                                                    |
| Pasaarah summany                                                          | Please write "Refer to the Research Proposal."                                                                                                    |
| Research summary                                                          | *Please do not upload files here.                                                                                                    |

\* Please do not upload any files to the red cross-hatched section indicated in the figure below.

|                                   | costs/Project<br>members       | the program                       | applications and<br>approved projects            |                                                                                                    |
|-----------------------------------|--------------------------------|-----------------------------------|--------------------------------------------------|----------------------------------------------------------------------------------------------------|
| Basic inform                      | nation                         |                                   |                                                  |                                                                                                    |
| Research perio<br>- start year to | od Required                    | Minimum re<br>(Start)             | esearch period:1years Maximum resear<br>to (End) | ch period:6years                                                                                                    |
| Research<br>field (main)          | Research Required contents     | ٩                                 | Search Research contents Cle                     | ear                                                                                                    |
|                                   | Keyword Required               |                                   | Keyword                                          | Delete                                                                                                    |
| Enter researc                     | ch field (secondary)<br>search | ▼Di<br>*1000 chara                | isplay advances                                  | counted as one character)                                                                                                    |
|                                   |                                |                                   |                                                  |                                                                                                    |
|                                   | Name                           | Form                              | 3t Ci72                                          | More 1000 more characters                                                                                                    |
| Ret                               | Name<br>search purpose file    | Form<br>[PDF<br>F)                | Do not use.                                      | More 1000 more characters<br>File name<br>Browse Clear Delete                                                                              |
| Res                               | Name<br>search purpose file    | Form<br>(PDF<br>F)                | st cive<br>Do not use.                           | More 1000 more characters<br>File name<br>Browse Clear Delete<br>T Upload                                                                  |
| Ret                               | Name<br>search purpose file    | Form<br>(PDF<br>F)<br>*1000 chara | <b>Do not use.</b>                               | More 1000 more characters<br>File name<br>Browse Clear Delete<br>TUpload<br>counted as one character)                                      |
| Ret                               | Name<br>search purpose file    | Form<br>(PDF<br>F)<br>*1000 chara | Do not use.                                      | More 1000 more characters<br>File name<br>Browse Clear Delete<br>Tupload<br>counted as one character)<br>More 1000 are to est<br>File name |

Security Export Control System

All public solicitations in the FY 2024 will become subject to the requirements of security management. (The detail of Security Export Control in Japan: <u>https://www.meti.go.jp/policy/anpo/englishpage.html</u>) Please verify the content described in this section. Furthermore, if you answer 'yes' to this section, indicating that the establishment of security export control system is required at your affiliated institution, please consult with the administrative department responsible for such matters at your institution after completing the application submission process on the e-Rad.

| Security Export Control                                                                                                    |
|----------------------------------------------------------------------------------------------------|
| If this program is subject to security export control in Japan requirements and your research institution does not yet have security export control measures in place, please answer the following questions.<br>(If applicable, a message will be displayed at the top of this application screen stating that the recruitment is subject to security export control requirements.For details on security export control in Japan, please check the following URLhttps://www.meti.go.jp/policy/anpo/gaiyou.html)                                                                                                    |
| "Do you have any plans or intentions to export the goods or technology that you acquired or will acquire through this public offering and that fall<br>under the list regulations of the Foreign Exchange and Foreign Trade Act or provide the technology?<br>Or, do you have any plans or intentions to export or provide any goods or technologies that you already own that fall under list regulations in<br>connection with this project?<br>The provision of technology includes not only the provision of technology overseas, but also the provision of technology domestically to non-<br>residents, and domestic provision to residents who are significantly affected by non-residents."                                                                                                    |
| If you answered "Yes" to the question and the security export control system of your research institution is not yet developed or is currently being developed. It is necessary to institution by the following matter whichever comes first.<br>1.Carry out "export, etc." as stipulated in Article 55-10, Paragraph 1 of the Foreign Exchange and Foreign Trade Act.<br>2.End of this project<br>It is necessary to submit a written oath to the effect. (Please check with the administrative department of your affiliated research institution regarding the status of the security export control system development and the submission of a pledge.)                                                                                                    |
| Whether there is a plan to export list-controlled     Image: Controlled of the second second se |

■ Basic information – Application documents

#### [Application Detail File]

Click "Browse", select the proposal PDF, and click "Upload".

[Reference Data]

If any of the following apply "f. ② or ③" in "2.6.1 Requirements for Applicants" of the Application Guidelines, please be sure to upload copies of certified documents (PDF).

| Basic information - Application documents                                                                                                    |                       |                  |        |                         |           |  |  |  |
|----------------------------------------------------------------------------------------------------|-----------------------|------------------|--------|-------------------------|-----------|--|--|--|
| Name Format Size File name Delete                                                                                                    |                       |                  |        |                         |           |  |  |  |
| application                                                                                                    | details file Required | [PDF (PD<br>F) ] | 10MB   | OMB Browse Clear Delete |           |  |  |  |
| Add line                                                                                                    |                       |                  |        |                         |           |  |  |  |
|                                                                                                    | Name                  |                  | Format | Size                    | File name |  |  |  |
| reference<br>data Copy of certification document<br>s if you meet "2.6.1 Requireme<br>nts for Applicants" -f. 2 or 3<br>F)] 10MB Browse Clear Delet |                       |                  |        | Delete                  |           |  |  |  |
|                                                                                                    |                       |                  |        |                         | Ţ Upload  |  |  |  |

\*Each PDF file shall be 3MB or less.

#### <Important>About entering research field (main) and research field (secondary)

| В | asic information                  | Research<br>costs/Projec<br>members | ct       | tries specific to<br>the program Status of<br>applications and<br>approved projects                |                |
|---|-----------------------------------|-------------------------------------|----------|----------------------------------------------------------------------------------------------------|----------------|
|   | Basic inform                      | nation                              |          |                                                                                                    |                |
|   | Research perio<br>- start year to | od Ra<br>end year                   | equired  | Minimum research period:1years       Maximum research period:6years         (Start)       to (End) |                |
|   | Research<br>field (main)          | Research<br>contents                | Required | Q Search Research contents Clear                                                                   |                |
|   |                                   | Keyword                             | Required | Keyword                                                                                            | Delete         |
|   |                                   |                                     |          |                                                                                                    |                |
|   |                                   |                                     |          | Add line Delete selecte                                                                            | <u>ed line</u> |
| * | Enter researc                     | ch field (secondar                  | ry)      | ▼Display advanced search items                                                                     |                |
| 1 | Purpose of res                    | search                              |          | *1000 characters or less (line breaks and spaces are each counted as one character)                |                |
|   |                                   |                                     |          |                                                                                                    |                |
|   |                                   |                                     |          |                                                                                                    |                |

# • Please be sure to specify your research field (main) and research field (secondary) as they are required for the review <Applies to all>.

It is acceptable for your research field (main) and research field (secondary) to be the same.

If you register a field code belonging to "Humanities & Social Sciences" or "Other" as your research field (main), research field (secondary) shall be fulfilled by a field code other than "Humanities & Social Sciences" nor "Other". Your proposal will NOT be accepted with following the abovementioned manner.
 Furthermore, your proposal will also NOT be accepted if you register a field code belonging to the "Humanities".

& Social Sciences" or "Other" fields into both your research field (main) and research field (secondary).

• The research field (secondary) is an optional field in the e-Rad system and no errors will be generated if you do not enter it, however, please be sure to enter it as it is required for the reviewing.

## (Please check the input example on the next page for specific examples.)

[Input example] (Acceptable case 1)

Research field (main) 03070 Museology Research field (secondary) 48010 Anatomy

(Acceptable case 2) Research field (main) 59010 Rehabilitation science Research field (secondary) 59010 Rehabilitation science

# (NOT acceptable 1)

Research field (main) 04030 Cultural anthropology and folklore Research field (secondary) 99999 Others (main) is "Humanities & Social Sciences"

(secondary) is anything other than

"Humanities & Social Sciences" or "Others"

 $\Rightarrow$  This is fine.

(main) is anything other than "Humanities & Social Sciences" or "Other".(secondary) is same as (main).

secondary) is same as

 $\Rightarrow$  This is fine.

(main) is "Humanities & Social Sciences"
(secondary) is "Others"
⇒Please select from the field other than

"Humanities & Social Sciences" nor "Others" into either (main) or (secondary).

(NOT acceptable 2)

Research field (main) 90030 Cognitive science Research field (minor) 10010 Social psychology

(NOT acceptable 3)

Research field (main) 09050 Tertiary education Research field (minor) <not specified> (main) is "Humanities & Social Sciences"

(secondary) is "Humanities & Social Sciences"

 $\Rightarrow$ Please select from the field other than

"Humanities & Social Sciences" nor "Others" into either (main) or (secondary).

(main) is "Humanities & Social Sciences"

(secondary) no entry

⇒Please input (secondary) from the field other than "Humanities & Social Sciences" nor "Others".

## "Research costs / Project members" tab

Research Costs

According to the table below, please fill in [2. Cost breakdown for each fiscal year].

- \*Please clarify [1. Maximum and minimum for each cost item].
- \*If you do not first enter [Basic information/Research period] in the "Basic information" tab, you cannot be able to enter Research Costs by fiscal year.
- \*The frame in [2. Cost breakdown for each fiscal year] is displayed according to the research period entered in the "Basic information" tab. In particular, the frames for the third and subsequent fiscal years may be hidden, so please move the horizontal scroll bar to the right to display them.

| Direct Cost   | Total Research Cost (in thousands of yen for each fiscal year) for the "Research |  |  |  |
|---------------|----------------------------------------------------------------------------------|--|--|--|
|               | Proposal", "Research Cost Plan" (Form 4).                                        |  |  |  |
|               | *Breakdown of Direct Cost is not required for e-Rad entry.                       |  |  |  |
| Indirect Cost | "0" (thousand yen) for all years.                                                |  |  |  |
|               | *For system reasons, please set it to 0 yen.                                     |  |  |  |
|               | *Actually, based on the Research Contract, in addition to the Research Costs     |  |  |  |
|               | (Direct Cost), Indirect Cost up to 30% of the Direct Cost will be paid to the    |  |  |  |
|               | research institution where the research is carried out.                          |  |  |  |

\*To enter data for the next fiscal year or later, move the slide bar at the bottom of the screen.

| Basic information                               | isic information Research<br>costs/Project<br>members Entries specific to<br>the program applications and<br>approved projects              |                      |         |   |         |  |  |  |
|-------------------------------------------------|----------------------------------------------------------------------------------------------------|----------------------|---------|---|---------|--|--|--|
| Research costs                                  | Research costs                                                                                                    |                      |         |   |         |  |  |  |
| Input costs for each f<br>Fill out "2. Breakdow | nput costs for each fiscal year.<br>ill out "2. Breakdown for each fiscal year" with checking "1. Maximum and minimum for each cost item" . |                      |         |   |         |  |  |  |
| 1. Maximum and                                  | minimum for each                                                                                                    | cost item            |         |   |         |  |  |  |
|                                                 |                                                                                                    | Maxir                | num     |   | Minimum |  |  |  |
| Direct costs                                    |                                                                                                    | 50,000,000 円 (Not se |         |   |         |  |  |  |
| Indirect costs                                  |                                                                                                    |                      |         | - |         |  |  |  |
| 2. Cost breakdow                                | wn for each fiscal ye                                                                                                    | ear                  |         |   |         |  |  |  |
| Majo                                            | or items                                                                                                    | FY 2024              | FY 2025 |   | Total   |  |  |  |
| Direct costs                                    | Required                                                                                                    | ,000yen              | ,000yer | 1 | 0 円     |  |  |  |
| 間接経費<br>(Within The Co<br>sts30%)               | Enter "0" here<br>Required                                                                                                    | ,000yen              | ,000yer | 1 | 0 yen   |  |  |  |
|                                                 | Total                                                                                                    | 0 ven                | 0 ver   |   | 0 yen   |  |  |  |
|                                                 |                                                                                                    | 4                    |         | • |         |  |  |  |

# Project members

Please fill in [2. Input details of project members] according to the table below.

\* For effort, enter the percentage of time spent for the Proposed Research, assuming that the proposal is adopted and the total work time in the period from January to March 2025 as 100.

|                             | If the cross-appointment has already been made by the time of the                       |  |  |
|-----------------------------|-----------------------------------------------------------------------------------------|--|--|
|                             | application deadline, please apply as an affiliation of the institution                 |  |  |
| Dessent Institute           | where the research will be carried out.                                                 |  |  |
| Research Institute          | If the cross-appointment institution has not been decided or is being                   |  |  |
|                             | arranged, please select the institution or department of the cross-                     |  |  |
|                             | appointment originating institution.                                                    |  |  |
| Specialized field           | Please enter it simply.                                                                 |  |  |
| Degree/ Date of Acquisition | Please confirm that the contents are correct and <b><u>click the check button</u></b> . |  |  |
| Division of Roles           | Enter <u>"PI</u> ".                                                                     |  |  |
| Direct Costs                | Research Costs for the first fiscal year (FY2024) (in thousands of yen).                |  |  |
| Direct Costs                | * Breakdown of direct expenses is not required.                                         |  |  |
| Indirect Costs              | Enter <u>"0" (thousand yen)</u> .                                                       |  |  |
| Effort                      | Same value in the "Availability of funding under other systems" (Form 6)                |  |  |
| Ellort                      | in "Research Proposal."                                                                 |  |  |

| Research cos          | ts                                                                                  |                                                                    |                                                                                                    |                                                            |                           |                                  |            |              |
|-----------------------|-------------------------------------------------------------------------------------|--------------------------------------------------------------------|----------------------------------------------------------------------------------------------------|------------------------------------------------------------|---------------------------|----------------------------------|------------|--------------|
|                       |                                                                                     |                                                                    |                                                                                                    |                                                            |                           |                                  |            |              |
|                       |                                                                                     |                                                                    |                                                                                                    |                                                            |                           |                                  |            |              |
|                       |                                                                                     |                                                                    |                                                                                                    |                                                            |                           |                                  |            |              |
| 2.Input deta          | ils of project n                                                                    | nembers                                                            |                                                                                                    |                                                            |                           |                                  |            |              |
| Input the mem         | bers of the proje                                                                   | ct and the research costs                                          | for each member                                                                                                    | for the first fiscal year. Th                              | e research                | costs are refl                   | ected in t | he "Tota     |
| amount for eac        | h researcher" in                                                                    | the top table.                                                     |                                                                                                    |                                                            |                           | _                                |            |              |
| Add line              |                                                                                     |                                                                    | Cassialized                                                                                                    |                                                            |                           | 🔁 De                             | lete selec | ted line:    |
| Search<br>researchers | Researcher<br>number<br>Date of birth<br>Name(age)                                  | Research institution<br>Department<br>Position / class<br>Required | Specialized<br>field<br>Academic<br>degree / Date<br>of degree<br>acquisition /<br>University<br>Role in this<br>project<br>Required | Direct costs<br>Indirect costs <b>?</b><br><u>Required</u> | Effort<br>(%)<br>Required | Viewing<br>/editing<br>authority | Delete     | Trans<br>fer |
|                       | Representati<br>ve<br>40959433<br>1989/05/01<br>Kokkasenrya<br>ku wakate<br>(34age) | testKenkyuKika ~<br>JSTテスト部 ~<br>教授/Professor class                | Doctorat<br>e (Doct<br>or of Phi<br>losoph<br>y) • 20<br>19/03/3<br>1                                                                | ,000yen                                                    |                           |                                  |            |              |

#### "Entries specific to the program" tab

Please enter according to the on-screen instructions. Put the cursor on a question mark (?) of the input item name to display help for each.

Points to note when entering "specific to the program" tab.

- For items marked [Confirm], please check the contents carefully and click the check button.
- For information on programs related to research ethics education, please refer to "4.1 Enrolling in and Completing the Educational Program on Research Integrity" of the Application Guidelines.

| Phone number (workpla ? Required ce) Phone number (private) ? Required                               |                                                                                                    |   | 1   |
|----------------------------------------------------------------------------------------------------|----------------------------------------------------------------------------------------------------|---|-----|
| E-mail adress ? Required                                                                             |                                                                                                    |   |     |
| Institution of Cross-app ? Required<br>ointment destination (L<br>ocation of research con<br>ducted) |                                                                                                    |   |     |
| Department name (if d ?<br>ecided)                                                                   |                                                                                                    |   |     |
| Job title (if decided)                                                                               |                                                                                                    |   | (2) |
| Job classification (if deci ?)<br>ded)                                                               |                                                                                                    | ~ |     |
| Employment status (if d<br>ecided)                                                                   |                                                                                                    | ~ |     |
| Coordination status wit <b>?</b> Required<br>h cross-appointment de<br>stination institution         | <ul> <li>Already concluded the employme</li> <li>In negotiation with cross-appo</li> <li>Not negotiated yet.</li> </ul> |   | 3   |
| Institution of Cross-app ? Required ointment originating                                             |                                                                                                    |   |     |
| Department name ? Required                                                                           |                                                                                                    |   |     |
| Job title ? Required                                                                                 |                                                                                                    |   | 4   |
| Job classification ? Required                                                                        |                                                                                                    | ~ |     |
| Employment status Required                                                                           |                                                                                                    | ~ |     |

① Research PI Contact Information

When JST contacts you, we will refer to this information. Please make sure there are no errors. When entering your phone number, be sure to include a hyphen (-).

② Cross-appointment institution (place where research will be carried out and planned contract with JST) The institution name, department, and position shall be the same as those on the cover page of the proposal (Form 1). Please fill in the correct form without abbreviations, such as "Graduate School XX Department XX" or "Specially Appointed Associate Professor." Be careful not to skip to write the graduate school. Select the position category and employment type from the list. If it is undecided, write "Undecided" for the institution name and do not enter anything else.

- ③ Coordination status with cross-appointment institution
   Please select one that applies.
   Please use the same information as on the cover page of the proposal (Form 1).
- ④ Cross-appointment originating institution: Institution name, department, and position Please use the same information as on the cover page of the proposal (Form 1). Please fill in the correct name without abbreviations, such as "Graduate school XX department XX" or "Specially appointed associate professor." Please be careful not to skip to write the graduate school. Please select the position category and employment type from the list.
  - \* If you make a new cross-appointment upon applying to this program (if you have not made a crossappointment as of the application deadline), the location where the research will be carried out shall be the cross-appointment institution.
  - \* If you have already made a cross-appointment at the time of the application deadline, you can choose the institution where you will carry out your research. In that case, please enter information about the institution where your research will be carried out in the "name of cross-appointment institution, department, and position (where you will conduct your research, and where you will enter into a contract with JST)" field, and enter information about the other institution in the "cross-appointment originating institution, department, and position" field.

| Date of Ph.D.                                                                                    | Required                               | 5 |
|--------------------------------------------------------------------------------------------------|----------------------------------------|---|
| [Confirm] "2.6.1 Requir<br>ements for Applicants"<br>f. 1 to 3 in the Applicati<br>on Guidelines | Required I confirmed the requirements. | 6 |

- (Required) Confirmation for Application Guidelines, 2.6.1, Requirements for Applicants, f.
   Please enter the date of doctoral degree acquisition, e.g., 2017/01/01 (YYYY/MM/DD)
- (Required) Regarding Application Guidelines, 2.6.1, Requirements for Applicants, f.,
   Please select the check box if you meet any of 1 through 3.

| [Confirm] "3.7 Responsi<br>bilities of the Selected R<br>esearchers" in the Appli<br>cation Guidelines | Required I understood. |            |
|----------------------------------------------------------------------------------------------------|------------------------|------------|
| [Confirm] "3.8 Responsi<br>bilities of Research Insti<br>tutions" in the Applicati<br>on Guidelines    | Required I understood. | $\bigcirc$ |

⑦ Please check and understand the contents of "3.7 Responsibilities of Selected Researchers" and "3.8 Responsibilities of Research Institutions" in the application guidelines. If you understand them, please select the check box.

| Enrolling in and Comple<br>ting the Educational Pro<br>gram on Research Inte<br>grity                             | Required | Completed at your institution<br>Completed in a JST program<br>Completed a digest version | 8 |
|----------------------------------------------------------------------------------------------------|----------|-------------------------------------------------------------------------------------------|---|
| [Confirm] "Guidelines fo ?<br>r Responding to Miscon<br>duct in Research"                                         | Required | I promise to comply with them.                                                            |   |
| [Confirm] Guidelines for<br>the Management and A<br>udit of Public Research<br>Funds in Research Instit<br>utions | Required | I promise to comply with them.                                                            |   |
| [Confirm] PI and partici<br>pants will not engage in<br>any misconduct or unau<br>thorized use.                   | Required | I promise it.                                                                             | 9 |
| [Confirm] There are no<br>wrongdoing has taken p<br>lace in the past researc<br>h written in the proposa<br>l     | Required | I promise it.                                                                             |   |

- (8) Please select the applicable item regarding whether you have taken or completed a program related to research ethics education.
- (9) Please select the check box if you can pledge to the four points listed in "h." of the application guidelines "2.6.1 Requirements for Applicants."

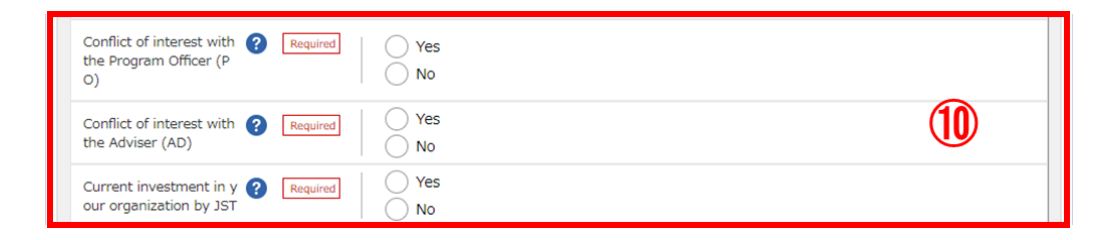

Please select the appropriate item for "Whether or not there is a conflict of interest between the research proposer and the reviewers" and "Whether or not the affiliated institution is funded by JST."
 Please select the same as the selection made in the "Special Remarks" section of the proposal (Form 7).

| Did you enter "Researc I<br>h field (secondary)" in<br>"Basic information" ta<br>b?                               | equired |   |
|----------------------------------------------------------------------------------------------------|---------|---|
| Did you select anything<br>other than "Humanities<br>& Social Sciences" or "O<br>thers" for "Research fiel<br>d"2 | I did.  | U |

① There is a required confirmation check (Required) for your "research field (secondary)" and, for those who selected a field code from "Humanities & Social Sciences" or "Others" as your "research field (main)", there is an optional confirmation check to ask, "Did you select anything other than "Humanities & Social Sciences" or "Others" for Research field (secondary)?"

Please check to make sure you have completed to input information in both the research field (main) and the research field (secondary).

\* Please note that if you are unable to complete the entry process, it is possible that you have missed this check.

# "Status of application and approved projects" tab

There is no need to input data into e-Rad.

\* Please write down into "Information on Other Supports" of "Application Research Proposal Form" (Form 6).

| Basic information                                               | n Research<br>costs/Project<br>members                                                                                        | ntries specific to<br>the program<br>application<br>approved p | of<br>1s and<br>projects                      |               |                                                                                                    |
|-----------------------------------------------------------------|----------------------------------------------------------------------------------------------------|----------------------------------------------------------------|-----------------------------------------------|---------------|----------------------------------------------------------------------------------------------------|
| Status of a                                                     | pplications and approve                                                                                                    | ed projects                                                    |                                               |               |                                                                                                    |
| Researcher n                                                    | ame                                                                                                    |                                                                | lo Input F                                    | Required      |                                                                                                    |
| Role in this p                                                  | project                                                                                                    | Principal investigator                                         | •                                             |               |                                                                                                    |
| (1)Research e                                                   | expenses under application                                                                                                    |                                                                |                                               |               |                                                                                                    |
| Funding<br>agency<br>Funding<br>program<br>(Research<br>period) | Title of call for<br>application<br>Project title<br>(Principal Investigator<br>Name Principal<br>Research Institute<br>Name) | Role                                                           | Research<br>costs for<br>Under<br>application | Effort<br>(%) | Reasons for applying<br>for this research<br>project in addition to<br>other research funds<br>and difference in<br>research content. |

# 6. Research Application Submission

① After carefully checking the input contents, click [Apply] at the bottom right of the screen. Apply (Modify application)

| Enter application details.<br>The input screen is divided into tabs.Click each tab to display the corresponding input fields.<br>*Complete all fields required in each tab and click "Register".<br>You can refer to and obtain the application proposal file (PDF) to be submitted by clicking the "Preview application content proposal" button. If you want to<br>refer to and obtain the application proposal file (PDF) after submission, select the target application from the menu "Submitted Assignments> Assignment<br>List". |
|----------------------------------------------------------------------------------------------------|
| Application Year./Title of call for Application Year./Title of call for FY 2024 / BOOST Fostering Researchers in Emerging AI Program (Support for Young Researchers) FY2024(test1)                                                                                                    |
| Project ID_Project title     Required     24681119 /     Within 100 characters       Publish to Funding agency ?     Required     Open     NotOpen                                                                                                    |
| Basic information         Research<br>costs/Project<br>members         Entries specific to<br>the program         Status of<br>applications and<br>approved projects                                                                                                    |
| Basic information         Research period       Minimum research period:1years       Maximum research period:6years         - start year to end year       (Start)       2024       to (End)       2029                                                                                                    |
| Research<br>field (main)     Research<br>contents     Required         Q     Search Research contents     Clear                                                                                                    |
| Keyword     Required     Keyword     Delete       Image: Constraint of the selected line     Image: Constraint of the selected line     Image: Constraint of the selected line                                                                                                    |
| Enter research field (secondary)                                                                                                    |
| Purpose of research     *1000 characters or less (line breaks and spaces are each counted as one character)       Back     Copy previous project         Back     Copy previous project                                                                                                    |

2 The following screen will be displayed, so click OK.

(It may take some time to complete.)

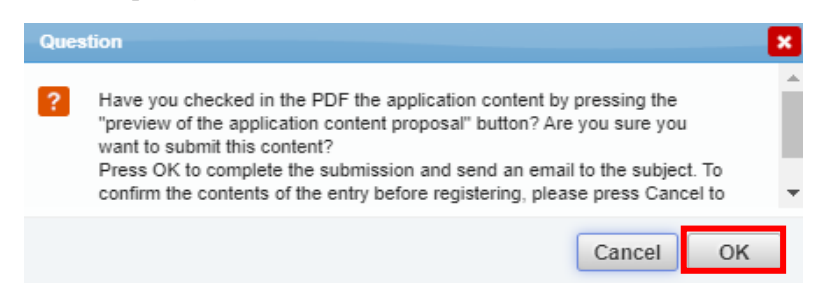

Once the submission is complete, you will see the message "Application submitted successfully". The research proposal has now been submitted to JST. After submitting, please confirm that your application has been successfully completed as described in "Checking the application information status" as explained later.

Please note that this program does not require e-Rad approval from the affiliated institution.

| ■ In case of Research Integrity Error Occ<br>If you receive the error message "Not possible t<br>regarding research integrity.", please register fro | urrence<br>o apply becau<br>om "Confirm a                                                                            | se there are                                                                                                  | e researche<br>researche                                                     | ers who h<br>r details"                                           | ave not ta                                                                                                    | aken the pledge                                                                                                    |
|----------------------------------------------------------------------------------------------------|----------------------------------------------------------------------------------------------------|----------------------------------------------------------------------------------------------------|------------------------------------------------------------------------------|-------------------------------------------------------------------|----------------------------------------------------------------------------------------------------|----------------------------------------------------------------------------------------------------|
| Not possible to apply because there are researchers w                                                                                                | vho have not taken                                                                                                   | the pledge reg                                                                                                | arding resear                                                                | ch integrity. (                                                   | Number of                                                                                                    | errors: 1)                                                                                                    |
| (1) Click [Confirm and amend researcher<br>researcher's name pulldown displayed in the<br>the e-Rad top screen.                                      | details] fr<br>e upper right o                                                                                       | rom the<br>corner of                                                                                          | Externa                                                                      | (1) Open                                                          | Confirm and amee<br>Change login ID<br>Change password<br>Change secret qu<br>Email settings<br>Quick menu settir | Kokkase   Kokkase  Logout  Logout  S  Logout  Logout Logout  Logout Logo |
| ② Click [Main research institution] tab                                                                                                    |                                                                                                    |                                                                                                    | Register resear<br>Basic informa<br>Affiliated                               | y Rese<br>rcher.<br>ation Rese<br>d research in                   | archer<br>earch area                                                                                              | Main research<br>institution                                                                                                    |
| ③ Enter the status of research funds outside                                                                                                    | Status of research                                                                                                   | expenses outside e                                                                                            | -Rad and status of                                                           | f notification to jo                                              | b titles and affili                                                                                               | ated institutions                                                                                                    |
| of e-Rad and notification status to your                                                                                                    | (1) Research expenses of                                                                                             | her than e-Rad                                                                                                | ry name of the                                                               |                                                                   | Whether                                                                                                    | or                                                                                                    |
| position in the affiliated institution, and                                                                                                    | Kind of Contract                                                                                                    | partner institution)<br>Funding system<br>Research subject name<br>Research period)                           | E                                                                            | Budget amount                                                     | Effort (%) agreemen                                                                                               | ality Delete<br>It                                                                                                    |
| check the "Reported" for "(3) Pledge                                                                                                    |                                                                                                    | 研究機関A                                                                                                    | シンガポール                                                                       | 100.000.000                                                       | Concluded                                                                                                    | Not deleted     Delete(trains or                                                                                                    |
| status". If there is nothing declare on (1)                                                                                                    | Subsidy 🗸                                                                                                    | 割良1<br>××についての研究<br>(2019 / 04 ~ 2025                                                                         | /[03])                                                                       | Yen 🗸 💽                                                           | 1 No 🗸                                                                                                    | Delete(typing er<br>ror)<br>Delete(End contr<br>act)                                                                                                    |
| or (2), please also check this "(3) Pledge                                                                                                    |                                                                                                    | 研究機範B                                                                                                    | インド                                                                          |                                                                   |                                                                                                    | Not deleted                                                                                                    |
| Status" checkbox.                                                                                                    | Grant                                                                                                    | 制度2<br>△△についての研究<br>( 2017 / 10 ~ 2027                                                                        | / 09 )                                                                       | 100,000,000<br>Yen 🗸 ex)JPY                                       | 1 No v                                                                                                    | Delete(typing er<br>ror)<br>Delete(End contr<br>act)                                                                                                    |
|                                                                                                    | Joint research exp 🗸                                                                                                 | Partner institution                                                                                           | Select                                                                       | ex)123,456,789                                                    | 1 Yes •                                                                                                    | Not deleted     Delete(typing er     ror)     Delete(End contr     act)                                                                                                    |
|                                                                                                    | Add line     (2) Organizations you bek professor emeritus withou     Side business, participp professo               | ong to and your positions<br>it employment contract)<br>ation in a foreign recruitr<br>r without an employmer | s (including concurrent<br>ment program, or an en<br>it contract, etc.       | positions, participation                                          | n in a foreign recruit                                                                                            | ment program, position of<br>Delete                                                                                                    |
|                                                                                                    | ○○大学 名誉教授                                                                                                    |                                                                                                    |                                                                              | 日本                                                                |                                                                                                    | Not deleted     Delete(typing error)     Delete(End contract)                                                                                                    |
|                                                                                                    | Add line Information necessa other than donations and Reported Pledge status history Date and tir 2024/04/25 16:12:5 | ary to ensure transparen<br>funds. Are you properly<br>ne of change<br>1                                      | cy in all research activit<br>reporting to your institu<br>Not entered ⇒ Rep | Des in which you are in<br>ution based on relevan<br>Cha<br>Orted | nvolved, including su<br>t regulations?<br>nged content                                                           | pport for facilities and equipment                                                                                                    |
| (4) Click "Register".                                                                                                    | Main page                                                                                                    |                                                                                                    |                                                                              |                                                                   |                                                                                                    | Register >                                                                                                    |

## Application Information Status Check

Please check the application type (status) of the submitted proposal from the quick menu [Manage submitted proposals]. If submitted successfully, the status will be displayed as "In process of funding agency processing ". (There may be a time lag due to e-Rad processing.)

<u>Research proposals that do not become "In process of funding agency processing" by the application deadline will be invalid.</u> If the status of your application does not change to "In process of funding agency processing "despite the correct operation, please be sure to contact the contact information listed at the end of the application guidelines by the application deadline. If you contact us after the deadline, your application will be considered not to have been submitted and will not be considered for review, regardless of the reason.

| Project | ect Project ID | Project ID                                           | Title of call for<br>Application | Application<br>number  | Research institution | Project             | Apply          | Edit/Change          | Application<br>content |
|---------|----------------|------------------------------------------------------|----------------------------------|------------------------|----------------------|---------------------|----------------|----------------------|------------------------|
| year    | Project ID     | Project title                                        | Approval<br>number               | Principal investigator | status               | (status)            | result reports | Proposal<br>download |                        |
| 2024    |                | BOOST 次世代AI人材育成<br>プログラム(若手研究者支<br>援)2024年度公募(test1) |                                  |                        | Applic<br>ation i    | In process<br>of FA | List           | 1                    |                        |
|         |                | -                                                    | -                                |                        | ress                 | processing          |                |                      |                        |

## ■ About Temporarily Saving Application Information and Resuming Input

## 1. Temporarily Save

If you would like to temporarily save your application information while entering it, please click [Save] at the bottom of the screen.

Year/Title of call for FY 2024 / (1)一般研究解発【経済安全保障重要技術育成プログラム】人工知能(AI)が浸透するデー 転動型の経済社会に必要なAIセキュリティ技術の確立 Required / Within 50 characters roject ID/Project title Required Open 

NotOpen 0 Research costs/Project members Required to (End) (Start) Required Q Search Research contents Clear Add line Participation Participation Pa Enter research field (secondary) Display advanced search items @ Back 🗟 Save Prev e-Rad D Inquiry . 日本語 Previous login : 2023/11/27 (09:36) New applications ally lin earch for current calls or applications, enter r KAKENHI Electronic Resume input of application information that you have Unqualified to apply for KAKENHI ▶researchmap Aanage submitted proposals Click here for login Modify the effort for your adopted projects. thdraw applications, odify adopted projects, 0 Title of call for Applicatio number Research Edit/Change Application Application Apply p Project year Project ID Project content type (status) request, result reports status Proposal download Principal Approval number Project title New application 21484119 STkikan 2148411 List Ł 2021 Hitachi Tar New an

Apply (Register new application)

## 2. Resume

Click [Resume input of saved data] on the quick menu and search for the application you wish to apply for.

Click [List] button at Edit/Change request, result report to display the application information (editing) screen.

Please check the application project information and click [Resume].

| Application year              | 2021Application year            |
|-------------------------------|---------------------------------|
| Funding program               | Business Test                   |
| Title of call for Application | New application6                |
| Project ID                    | 21484121                        |
| Approval number               |                                 |
| Project title                 | New application6                |
| Status                        | Project Application in progress |
| Browse processing history     | Application Seved               |
|                               |                                 |
| Application                   | Clickhoro                       |

## ■ About "Pulling Back" for Submitted Application Correction

You can pull back and revise your research proposal up until the day before the application deadline.

\* Please do not "pullback" on the day of the application deadline. If the system becomes congested or other problems occur, you may not be able to complete your application by the deadline.

Click [Manage submitted proposals] button on the quick menu.

e-Rad New Applications -Inquiry Operation manual Previous login : 2023/11/27 (09:36) ew applications sume input of saved data Externally linked system: earch for current calls Resume input of applicatio ications, enter new ion information and KAKENHI Electron information that you have lication System nit your application Unqualified to apply for KAKENHI ▶researchmap mitted proposals Click here for login 🗲 Andify the effort for you adopted projects. 0

Search for the submitted assignment and click [List] button at Edit/Change request, result report.

When the "Procedures for Submitted Applications and Approved Projects" screen is displayed, click the [Pullback] button.

Once the pullback is complete, the proposal will be in a "Temporary Save" state. For information on re-entering from temporary save, see "<u>About Temporarily Saving</u> <u>Application Information and Resuming Input</u>".

| ocedures for S                 | Submitted Applications and Approved Projects |
|--------------------------------|----------------------------------------------|
| m various procedures according | to project status.                           |
| Application year               | 2021Application year                         |
| unding program                 | Business Test                                |
| Title of call for Application  | New application5                             |
| Project ID                     | 21484119                                     |
| Approval number                |                                              |
| Project title                  | New application5                             |
| Status                         | Project Application in progress              |
| Browse processing history      | Application Application in progress          |

0.

Click here

Hitachi Tar

#### Acceptance of Research Proposal by JST

After the application deadline, if JST accepts the research proposal, the status of the application project information will change to "Accepted". It may take several days from the application deadline date to be marked as "Accepted".

| Project Project ID | Title of call for<br>Application | f call for Application Research<br>ication number institution Project Apply | Apply              | Apply Edit/Change      | Application<br>content      |                      |                            |                      |
|--------------------|----------------------------------|-----------------------------------------------------------------------------|--------------------|------------------------|-----------------------------|----------------------|----------------------------|----------------------|
| year               | year Project ID                  | Project title                                                               | Approval<br>number | Principal investigator | status                      | tatus (status)       | request,<br>result reports | Proposal<br>download |
| 2024               | 2024                             | 2024 BOOST 次世代AI人材<br>育成プログラム(若手研究<br>者支援)(test)                            |                    |                        | Applic<br>ation r<br>eceive | Applicat<br>ion rece | List                       | Ł                    |
|                    |                                  |                                                                             | -                  |                        | d                           | Iveu                 |                            |                      |